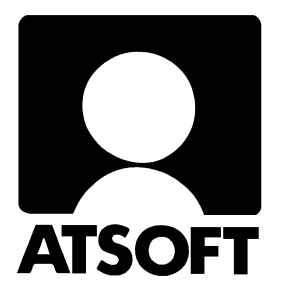

# Asteri Ostoreskontra (Dos) Vuosipäivitys 27.9.2005

| Päivityksen asentaminen                     | 4  |
|---------------------------------------------|----|
| EtäAsteri                                   | 6  |
| Tulostusongelmat windows kirjoittimilla     | 8  |
| (doswintu –apuohjelman käyttäminen)         |    |
| Tulostaminen Wordiin/Muistioon              | 10 |
| Asennus uudelle koneelle (Ensiasennus)      | 11 |
| Viivakoodinlukijan käyttö laskujen syötössä | 12 |
| Windows versio ostoreskontraohjelmasta      | 12 |

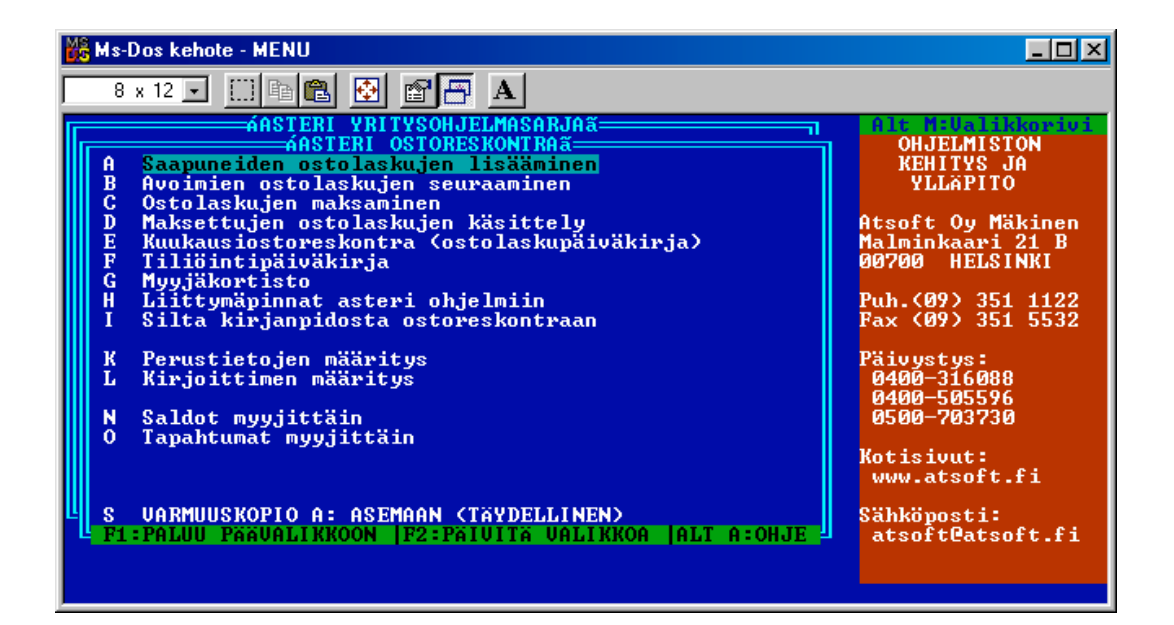

Malminkaari 21 B 00700 HELSINKI Atsoft Oy Mäkinen Puh. (09) 351 1122 Päivys Fax (09) 351 5532 0500 7

Päivystykset: 0400 316 088, 0400 505 596 0500 703730 Internet: http://www.atsoft.fi

# Yhteystietomme:

Sähköposti atsoft@atsoft.fi

Puh (09) 350 7530 Fax (09) 351 5532

### Asiakaspalvelu:

**Erja Kesseli**, tilaukset ja tiedustelut. Suora 09-350 75313 Sähköposti erja.kesseli@atsoft.fi

**Merja Hiltunen**, sovellusneuvonta Suora 09-350 75312, GSM 0500-703 730, fax (09) 350 75321 Sähköposti merja.hiltunen@atsoft.fi

**Mia Turunen**, sovellusneuvonta Suora 09-350 75311, fax (09) 350 75321 Sähköposti mia.turunen@atsoft.fi

Atso Mäkinen, koulutus, asiakaskäynnit Suora 09-350 75310, GSM 0400 316 088, fax (09) 350 75351 Sähköposti atso.makinen@atsoft.fi

## **Tuotekehitys:**

**Mika Mäkinen**, windows ohjelmien kehitys ja ylläpito Sähköposti mika.makinen@atsoft.fi

**Juha Mäkinen**, dos ohjelmien ylläpito sekä muut asiat Sähköposti juha.makinen@atsoft.fi

### Käyntiosoite:

Atsoft Oy Mäkinen Malminkaari 21 B (ajo Soidintien puolelta) 00700 HELSINKI

# Asteri Ostoreskontra – vuosipäivitys 27.9.2005

Asteri Ostoreskontran vuosipäivitys sisältää uusimmat ohjelmaversiot ostoreskontraohjelmasta.

Päivityslevyiltä voi tehdä myös ensiasennuksen uuteen koneeseen koneenvaihdon tai kovalevyrikon yhteydessä.

Mikäli päivitykseen tulee lisäohjeita tämän ohjevihkosen tekemisen jälkeen, tiedotamme niistä ostoreskontran vuosipäivityssivulla osoitteessa www.atsoft.fi/orpv.htm

#### Pitääkö tämä päivitys asentaa?

Tämän päivityksen asentaminen ei ole välttämätöntä.

Suosittelemme kuitenkin aina ohjelmaversion käyttämistä, sillä siinä on paras mahdollinen tuki uusille tietokoneille ja kirjoittimille.

#### EtäAsteri apunasi

Atsoftin kotisivuilta ladattavissa olevan EtäAsteri ohjelman avulla Atsoftin neuvoja voi etäkäyttää konettasi ja määritellä esim. koneen vaihdon yhteydessä uuden koneen asetukset sellaisiksi, että dos ohjelmat saadaan toimimaan uudessa koneessa.

#### Lisätietoja päivitykseen liittyen

Lisätietoja ja viime hetken tiedotteita päivitykseen liittyen löydät vuosipäivityssivulta osoitteesta www.atsoft.fi/orpv.htm

Suosittelemme lukemaan sivun ennen päivityksen asentamista siltä varalta, että päivityksen toimittamisen jälkeen olisi tullut jotain merkittävää kerrottavaa.

# Päivityksen asentaminen

Päivitys sisältää CD-levyn, jolta voidaan tehdä paitsi päivitys niin myös ensiasennus.

Päivitys asennetaan laittamalla Cd levy asemaan ja valitsemalla [Asenna päivitys] -painike. Jos Cd levyn alkuruutu ei käynnisty automaattisesti, käynnistä Cd-levyltä ohjelma **asenna**.

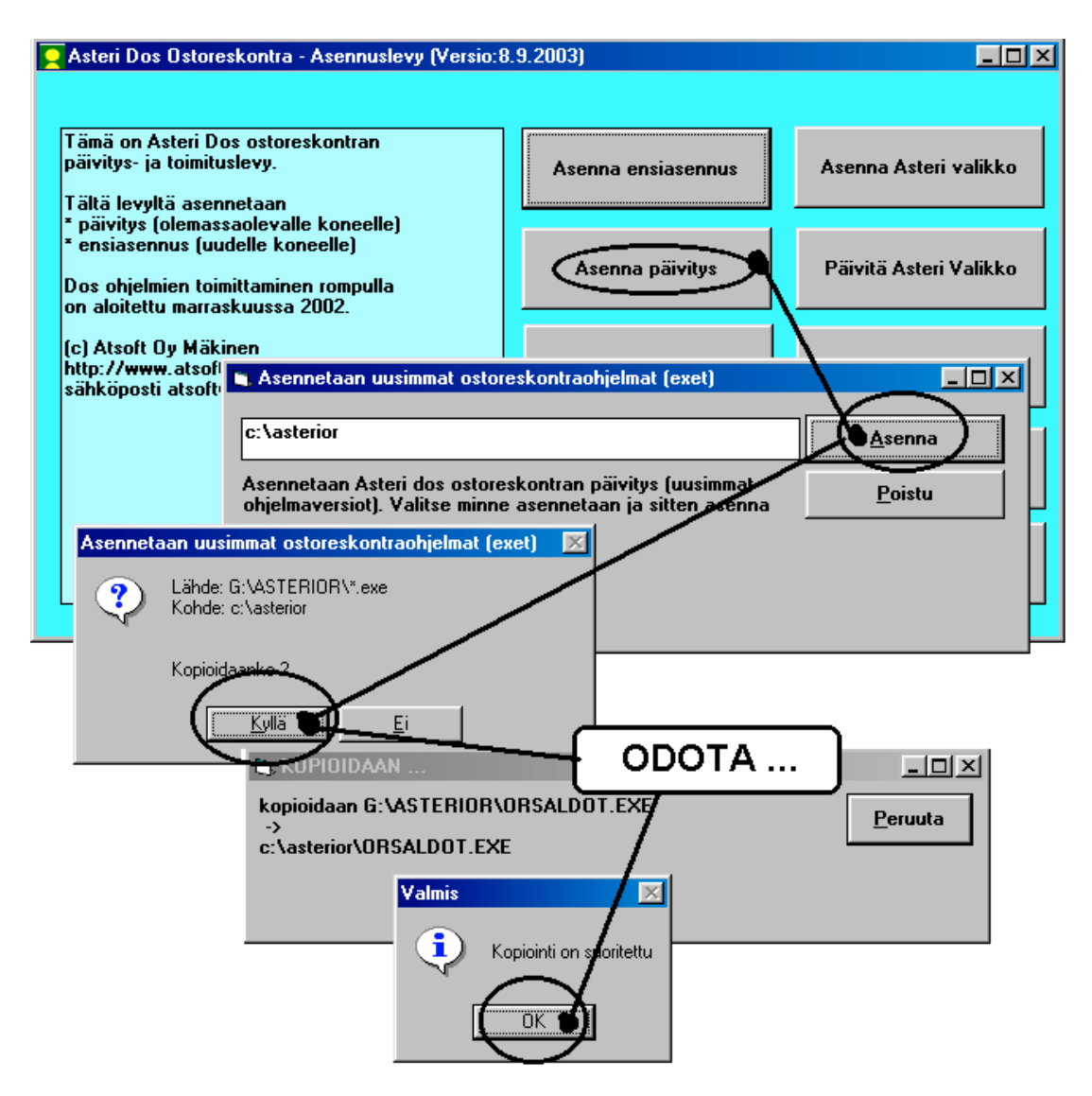

Tarkista että kopiointi onnistui käynnistämällä Avoimien ostolaskujen seuraaminen -ohjelma. Katso että ohjelman muuttamispäivämäärän ilmoittava VER: on 27.9.2005 tai uudempi (jos on uudempi, ei huolta: ohjelmaa on muutettu tämän ohjeen kirjoittamisen jälkeen).

#### Asteri valikon päivittäminen

Asteri valikko-ohjelman päivittämisen voi tehdä [Päivitä Asteri valikko] painikkeesta. Päivityksen mukana tuleva

#### Jos ohjelmat eivät päivittyneet

Jos ohjelmat eivät päivittyneet (versionumero ei muuttunut), voi syy olla jokin seuraavista:

1. Ohjelmat on asennettu alun perin koneellesi eri hakemistoon kuin oletushakemistoon C:\ASTERIOR. Tee asennus uudestaan ja korjaa päivityksen asennushakemistoksi se hakemisto, minne ohjelma on asennettu (esim. D:\ASTERIOR)

| 🐚 Asennetaan uusimmat ostoreskontraohjelmat (exet)                                                                    |                |
|----------------------------------------------------------------------------------------------------|----------------|
|                                                                                                    | ¬ []           |
| C:\asterior                                                                                                    | <u>A</u> senna |
| Asennetaan Asteri dos ostoreskontran päivitys (uusimmat<br>ohjelmaversiot). Valitse minne asennetaan ja sitten asenna | <u>P</u> oistu |

- 2. Jos käytät ohjelmaa tavalla "Tilitoimistokäyttö/Moniyrityskäyttö kovalevyllä", jossa ohjelmat ovat C:\ASTERIOR hakemistossa ja asiakasyritysten aineisto em. hakemiston alihakemistoissa (esim. C:\ASTERIOR\ATSOFT), tarkista, että asiakasyrityksen alihakemistoon ei ole kopioitu aiemmin ohjelmatiedostoja (tiedostoja, joiden tarkenne on .EXE). EXE tarkenteisia tiedostoja saa olla vain ohjelmahakemistossa C:\ASTERIOR mutta ei sen alihakemistoissa (esim. C:\ASTERIOR\ATSOFT). Poista tarvittaessa asiakasyritysten hakemistoissa olevat ohjelmien tuplaesiintymät.
- 3. Kyseinen ohjelma ei sisältynyt tähän päivitykseen (käytössäsi on joitain perustoimitukseen kuulumattomia lisäohjelmia). Päivitys sisältää perustoimituksen ohjelmat. Tiedustele lisäohjelmapäivityksiä mieluiten sähköpostilla osoitteesta atsoft@atsoft.fi

## EtäAsteri

Kun olet yhteydessä Atsoftin puhelintukeen voit sopia Atsoftin neuvoja kanssa internetyhteyden kautta toimivan EtäAsterin käyttämisestä.

Avaa nettiselaimeen Atsoftin kotisivut osoitteessa www.atsoft.fi. Napsauta Etätuki linkkiä ja sitten neuvojasi nimeä. Suorita ohjelma, Napsauta Suorita suojausvaroitukseen

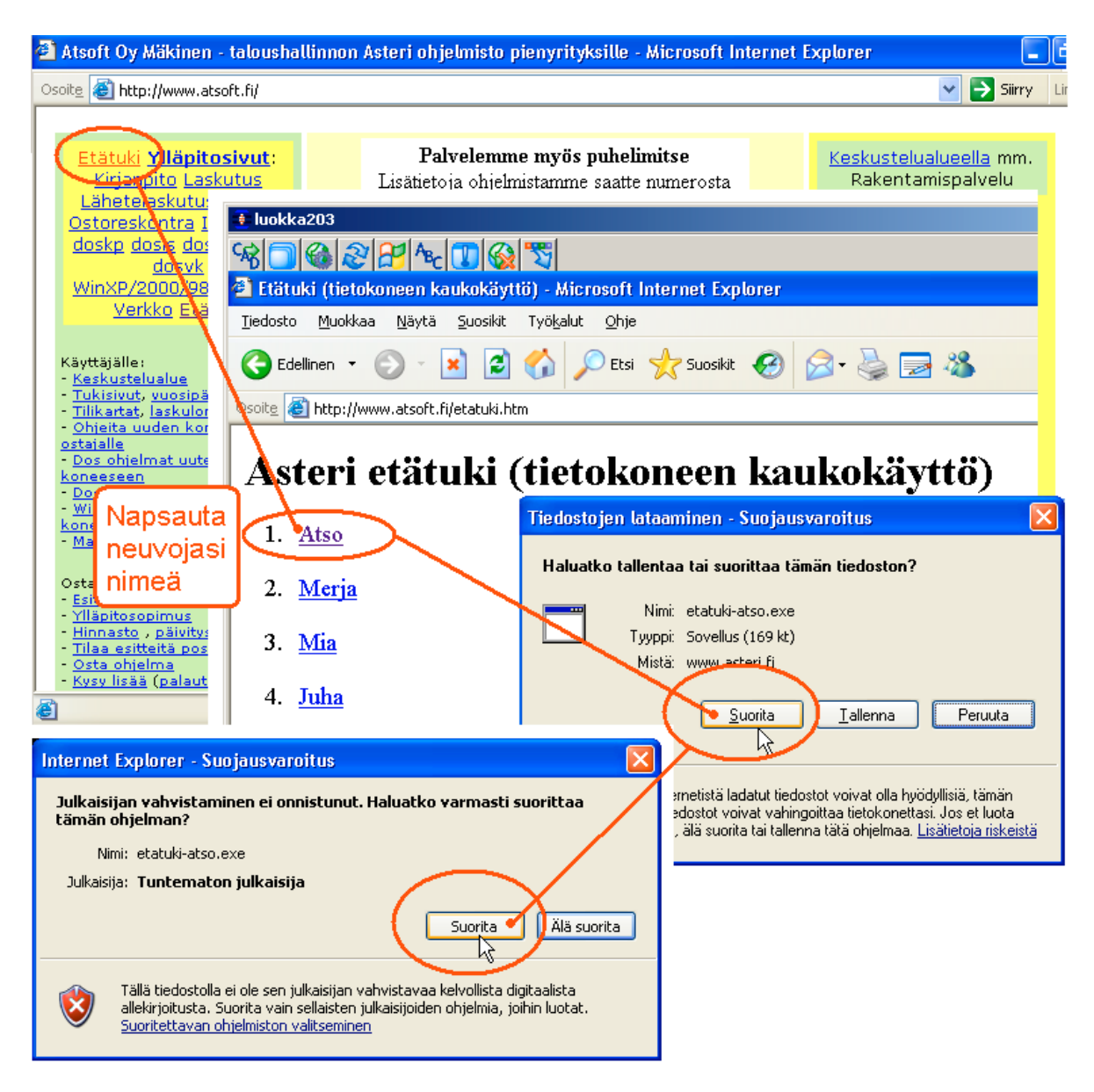

Etäasteri asentuu koneellesi ja ottaa yhteyden Atsoftin välityspalvelimelle. Tässä vaiheessa, jos tietokoneessasi on ohjelmallinen palomuuri (ns. softapalomuuri) se kysyy saako ohjelma ottaa yhteyden internettiin. Salli yhteydenotto. Atsoftin neuvoja näkee tietokoneesi kuvaruudun omalla ruudullaan ja voi antaa ohjeita tai etäkäyttää hiirtä ja näppäimistöä.

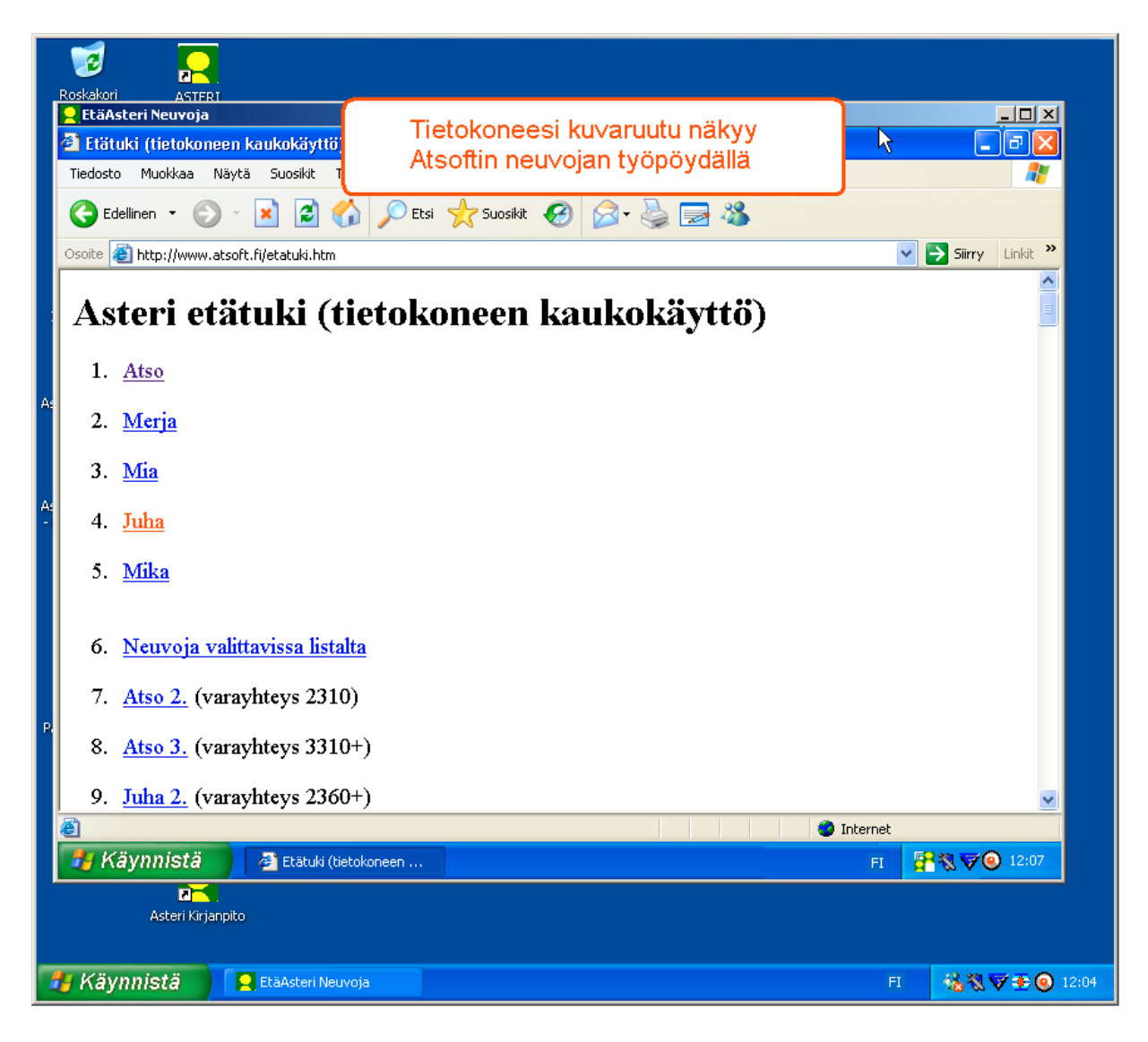

Kun etätukitapahtuma päättyy, EtäAsteri poistuu automaattisesti koneeltasi.

Kun käytät EtäAsteria seuraavan kerran, lataa se jälleen Atsoftin kotisivuilta.

Jos käytät EtäAsteria usein, voit myös tallentaa nimikkoneuvojasi EtäAsterin työpöydälle josta se on nopeasti käynnistettävissä tarvittaessa.

#### Tulostaminen doswintu.exe -apuohjelmalla

Doswintun avulla Asteri Dos ohjelman tuloste voidaan tulostaa sellaisella kirjoittimella, jossa ei ole tulostustukea Ms-Dosille (mm. USB liitäntäiset kirjoittimet). Doswintu tulostaa Courier newfontilla ja erikoismerkkien tulostuminen oikein riippuu siitä, vastaavatko windowsin fontissa olevat merkit dosin merkkejä.

Doswintua käytettäessä Asteri ohjelma tulostaa tulosteen ensin levytiedostoon ja käynnistää sitten doswintu.exe:n vieden komentoriviparametrina tulostettavan tiedoston nimen. Doswintu.exe kysyy lähtötiedot tulostamista varten ja tulostaa tulosteen valitulle kirjoittimelle.

#### Asenna doswintu.exe koneellesi

Doswintu.exe kopioituu koneelle C:\ASTERI hakemistoon päivityslevyn "Päivitä Asteri valikko" valinnalla. Jos Doswintu.exe ei ole C:\ASTERI hakemistossa, kopioi päivityslevyn D:\ASTERI hakemistosta doswintu.exe ja vb40032.dll tiedostot C:\ASTERI hakemistoon ja C:\WINDOWS (tai C:\WINNT hakemistoihin)

#### Tee doswintua varten kirjoitinmääritys

Tee doswintua varten uusi kirjoitinmääritys ja valitse se käytettäväksi kirjoitinmääritykseksi seuraavasti:

- 1. Käynnistä kirjoittimen määritys ohjelma
- 2. Valitse : 2 Muokkaa ohjauskäskyjä (tee oma määritys)
- 3. Valitse listalta (EI MÄÄRITETTY) määritys, esim M
- 4. Paina Alt V ja valitse listalta M Doswintu (dos tulostukseen kykenemättömälle kirj.)) niin saat oikeat asetukset
- 5. Tallenna valinnalla F1
- 6. Palaa **0**
- 7. Valitse 1 Valitse kirjoitinmääritys ja valitse listaltaDoswintu
- 8. Palaa **0**
- 9. Testaa tulostus
- 10. Jos tulostus ei käynnistä doswintua, kopioi doswintu.exe myös C:\WINDOWS (tai C:\WINNT) kansioon.

#### Ota tuloste Asteri ohjelmasta

Kun otat tulosteen Asteri ohjelmasta ja kirjoitinportiksi on määritetty \*~doswin.txt, käynnistyy doswintu:

| 🐮 Asteri tulostaja - Dos ohjelm                                         | an tuloste windows kirjoittimelle                                                                                                    |                      | _ 🗆 × |
|-------------------------------------------------------------------------|----------------------------------------------------------------------------------------------------|----------------------|-------|
| Tulostettava tiedosto                                                   | C:\ASTERIKP\~DOSWIN.TXT                                                                                                    | <u>I</u> ulosta      |       |
| Kirjoitin, jolle tulostetaan                                            | <b>_</b>                                                                                                    | avaa <u>W</u> ordiin |       |
| Vasen marginaali mm                                                     | 10                                                                                                    | Poistu               |       |
| Normaalifontti pistekoko                                                | 10                                                                                                    | Topya                |       |
| 12cpi fontin pistekoko                                                  | 8                                                                                                    |                      |       |
| 17cpi fontin pistekoko                                                  | 6                                                                                                    |                      |       |
| Ensimmäinen tulostettava sivu                                           | 1                                                                                                    |                      |       |
| Viimeinen tulostettava sivu                                             | 99999                                                                                                    |                      |       |
|                                                                         | <ul> <li>Tulostuksen aloitus</li> <li>C Aloita tulostus <u>s</u>uoraan (kysymättä lähtötietoja</li> <li>O Aloita tulostus tältä <u>r</u>uudulta</li> </ul> | a)                   |       |
| Ensimmäisellä käytte<br>määritykset. Laita pis<br>seuraavat tulosteet t | ökerralla doswintu kysyy näm<br>ste kohtaan "aloita suoraan" n<br>ulostavat suoraan kirjoittimell                                                          | ä<br>iiin<br>e       |       |

Aseta haluamasi kirjoitin kohtaan **kirjoitin, jolle tulostetaan** ja napsauta [Tulosta]. Pienennä tarvittaessa vasenta marginaalia ja fonttikokoja.

Kun valitset kohdan (\*) Aloita tulostus suoraan seuraavalla kerralla tulostaessasi tuloste menee suoraan kirjoittimelle eikä Doswintun asetukset tule näkyviin. Jos myöhemmin haluat tehdä muutoksia doswintun asetuksiin, avaa oletushakemistossa oleva doswintu.oma määritystiedosto muistioon ja poista rivi, jolla lukee optAloitaHeti = False ja tallenna tiedosto. Ota sitten tuloste, jolloin doswintu taas kysyy tulostusarvot.

Lisätietoa doswintu.exe:stä osoitteesta www.atsoft.fi/dostulostewinkirjoittimelle.htm

# **Tulostaminen Wordiin**

Tulosteet voidaan ohjata kirjoittimen sijaan aukeamaan sovelluksessa siten, että tehdään erityinen kirjoitinmääritys sovellukseen tulostusta varten ja määritetään kirjoitinportiksi \*~WINWORD.TMP jolloin tuloste aukeaa Wordiin \*~NOTEPAD.TMP jolloin tuloste aukeaa Muistiossa \*~WORDPAD.TMP jolloin tuloste aukeaa Wordpadiin \*~AVAA.TRK jolloin tuloste avataan siinä ohjelmassa, joka on määritetty avaamaan .TRK -tarkenteiset tiedostot (esim. \*~AVAA.XLS avaa tulosteen Excelissä)

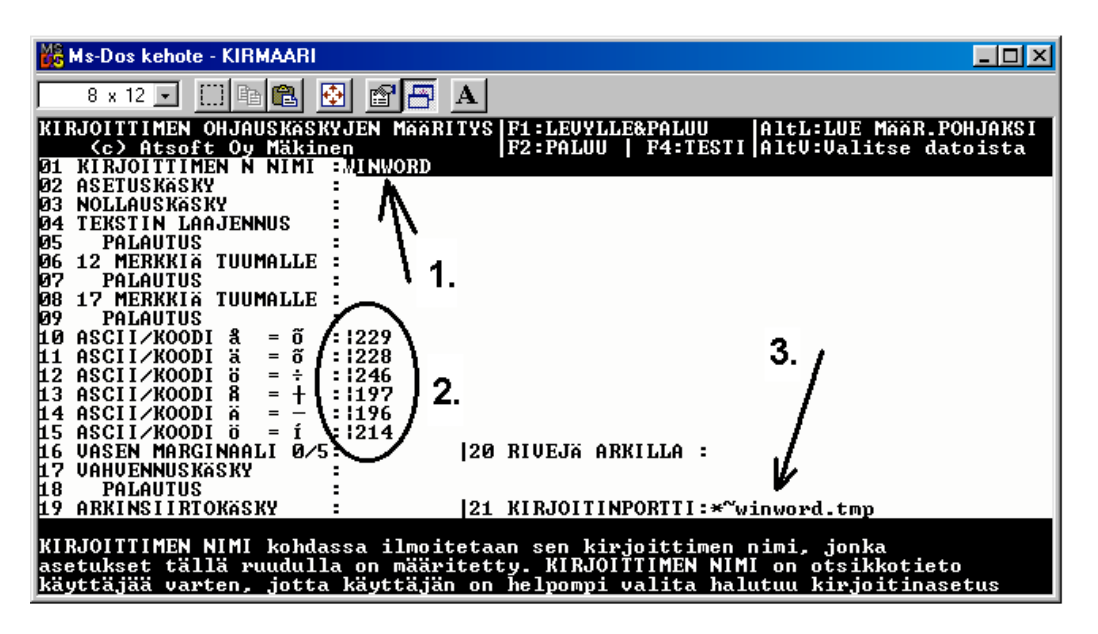

Nopein tapa tulostaa Wordiin tai Notepadiin on "vaihtaa kirjoitinmääritystä" ohjelman ajon aikana: Valitse ohjelmasta toiminto "vaihda kirjoitinmääritys" Valitse sitten **F7:Wordiin** tai **F8:Muistioon** jolloin ohjelman ajon aikana otetut tulosteet ohjautuvat valitsemaasi ohjelmaan.

Wordiin tulostamista voidaan hyödyntää mm kun kirjoitin ei toimi Dos ohjelmien kanssa sekä kun halutaan tulostaa Dos tulosteet pdf muotoon arkistoitavaksi tai lähetettäväksi sähköpostilla asiakkaalle (Tulosta ensin Wordiin ja tulosta Wordista pdf -tiedostoksi).

```
Lisätietoja www.atsoft.fi/dostulostewordiin.htm
sekä www.atsoft.fi/eidostulostusta.htm
```

## Ostoreskontran siirtäminen uudelle koneelle

Ohjelma voidaan siirtää uudelle koneelle kopioimalla C:\ASTERIOR ja C:\ASTERI hakemistot uudelle koneelle saman nimisiksi hakemistoiksi. Kopioi lisäksi C:\ASTERI\ASTERI.BAT tiedosto myös C:\WINDOWS hakemistoon.

Yleensä aineiston siirtämiseen on käytettävissä vain levyke, jolloin siirron voi tehdä asentamalla päivityslevyltä ensiasennuksen ja tekemällä sitten varmuuskopion vanhan koneen aineistosta korpulle ja kopioimalla korpun uuteen koneeseen. Artikkeli "*Dos ohjelmat uuteen koneeseen*" osoitteessa www.atsoft.fi/uusdkone.htm käsittelee aihetta lisää.

#### Yleisimpiä kysymyksiä uuden koneen kanssa

Pulma: Asteri valikko käynnistyy, ohjelmia ei saa käynnistymään Ratkaisu 1: Moniyrityskäytössä/tilitoimistokäytössä tulee C:\AUTOEXEC.BAT tiedostossa olevassa polkumäärityksessä olla viittaus ohjelmahakemistoon: PATH=%PATH%;C:\ASTERIOR Ratkaisu 2: Käynnistä valikko komennolla C:\ASTERI\ASTERI.BAT, älä käynnistä MENU.EXEä

Pulma: Asteri valikko ei käynnisty

**Ratkaisu**: Kopioi C:\ASTERI\ASTERI.BAT tiedosto myös C:\WINDOWS kansioon. Käynnistä ensin Ms-Dos kehote (käynnistä/suorita/kirjoita **cmd** ja napsauta **ok**). Käynnistä sitten Asteri valikko kirjoittamalla Asteri

**Pulma**: Uusi kirjoitin ei toimi/ ei toimi kunnolla **Ratkaisu**: Jos kirjoitin ei tulosta lainkaan (esim USB liitäntäiset kirjoittimet), käytä doswintu apuohjelmaa. Lue myös artikkeli *Näin tutkit, tulostaako kirjoitin Dos ohjelmista* osoitteessa www.atsoft.fi/kirytest.htm

**Pulma**: Dos ohjelmat näkyvät ihan pienessä ikkunassa, josta ei saa kunnolla selvää.

**Ratkaisu**: Paina Alt ja KoukkuEnter (se hakasnuolienter -painike, jossa ei lue enter ja joka on kirjoituskonenäppäimistön oikeassa reunassa) niin Dos ohjelma siirtyy "koko näyttö" tilaan (fullscreen modeen) jolloin windowsin työpöytää ei näy lainkaan.

# Laskujen syöttö pankkiviivakoodilukijalla

Jos käytössäsi on viivakoodinlukija, voit käyttää sitä ostoreskontraohjelman laskujensyöttötilassa. Kun olet syöttämässä uutta laskua, paina F3 ja lue sitten viivakoodi laskusta:

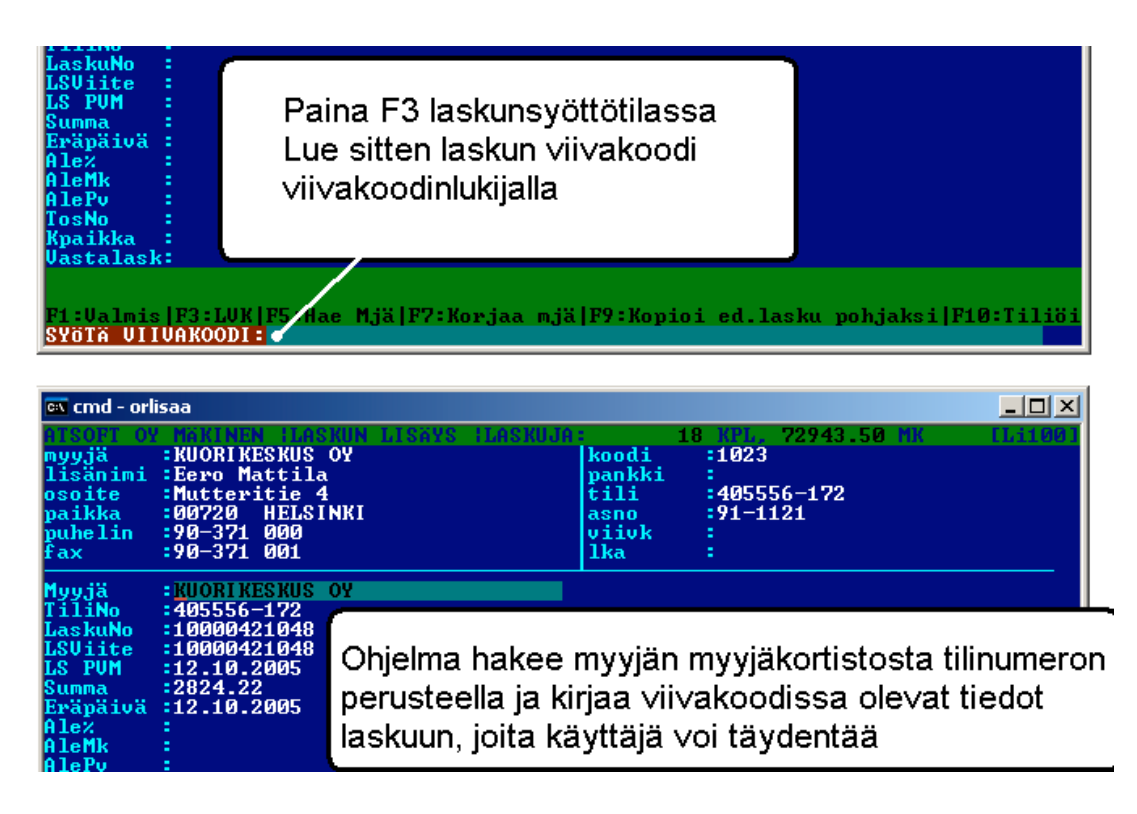

## Ostoreskontra Windows ympäristöön

Suosittelemme siirtymistä ostoreskontran windows versioon.

Vaihtohinta ylläpitosopimusasiakkaalle250 euroaMuille Asteri Dos ostoreskontran käyttäjille350 euroa

Hinnat sisältävät arvonlisäveron 22%

Ohjelmasta voi lukea lisätietoa osoitteesta http://www.atsoft.fi/esitewor.htm

Monissa tapauksissa viimeistään tietokoneen vaihdon yhteydessä on syytä vaihtaa Dos ostoreskontra Windows versioon.